# Mahalo Button 操作説明書

2025/06/23

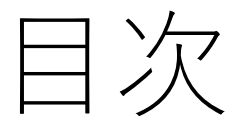

- <u>Mahalo Buttonとは?</u>
- Mahalo Buttonでできること
- <u>アカウント</u>
- Dashboard
- <u>Mahalo Cardの閲覧</u>
- <u>Mahalo Cardの登録</u>
- <u>Mahalo Buttonの作成</u>
- <u>Mahalo Button管理者のDashboard</u>

## Mahalo Buttonとは?

- 主にDOIを中心としてデータ公開ページとデー タ利用状況をつなぐ仕組み
  - データ公開者にとっては公開したデータの利用事例
     を把握できる
  - データ利用者にとっては論文等の露出機会が増える
  - 一般ユーザにとってはデータの利用のされかたから 自分に必要なデータか判断したり、どのようなデー タなのかの理解につながる

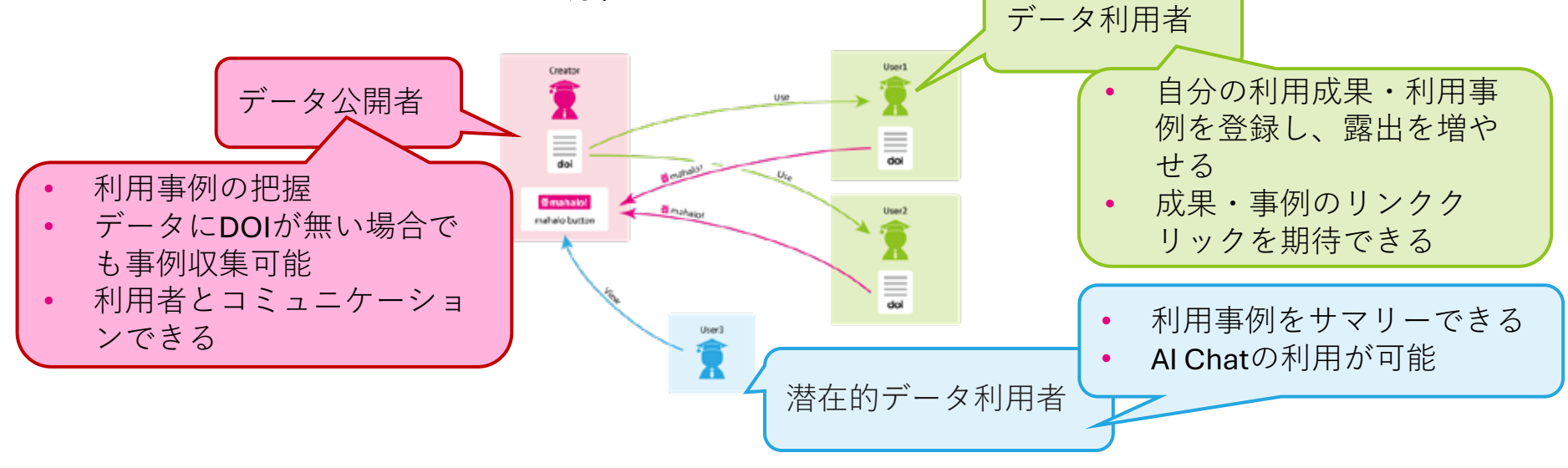

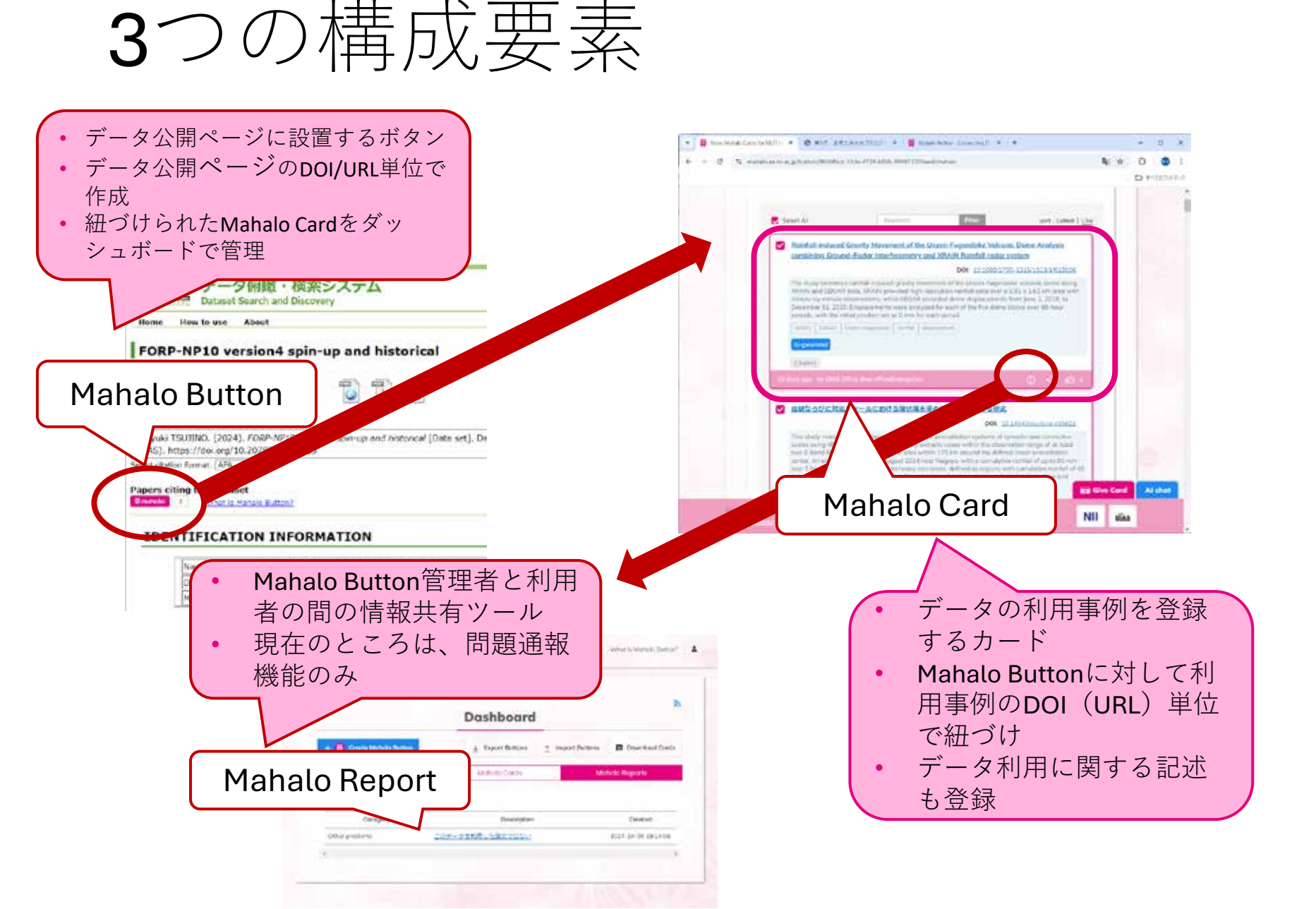

### アカウントと機能の関係

|     |                   | Mahalo Cardの閲覧                         |  |
|-----|-------------------|----------------------------------------|--|
|     |                   | Mahalo Cardのシェア                        |  |
|     |                   | Mahalo Card $\frown \mathcal{O}$ Like! |  |
|     | でしロ               | Al Chatの利用                             |  |
| きたグ |                   | AIモデルの切り替え                             |  |
|     | るらイこン             | Mahalo Cardへの問題報告                      |  |
|     | 2                 | Mahalo Cardの登録                         |  |
|     |                   | 登録したMahalo Cardの編集・削除                  |  |
|     |                   | <b>Mahalo Button</b> の作成               |  |
|     | きを                | 全Mahalo Cardの表示・非表示設定                  |  |
|     | る<br>作<br>市<br>al | 全 <b>Mahalo Card</b> のダウンロード           |  |
|     |                   | 管理するMahalo Buttonの編集・削除                |  |
|     | た<br>tt           | DOI検索によるMahalo Card登録支援                |  |
|     | on                | Mahalo Analyticsの閲覧                    |  |
|     |                   |                                        |  |

### アカウントの関係

- データ公開者・データ利用者・潜在的データ利
   用者それぞれがアカウントを持つ
- それぞれのアカウント内の情報は自分でコント ロールできる
- 自分のMahalo ButtonのMahalo Cardを非表示に できる

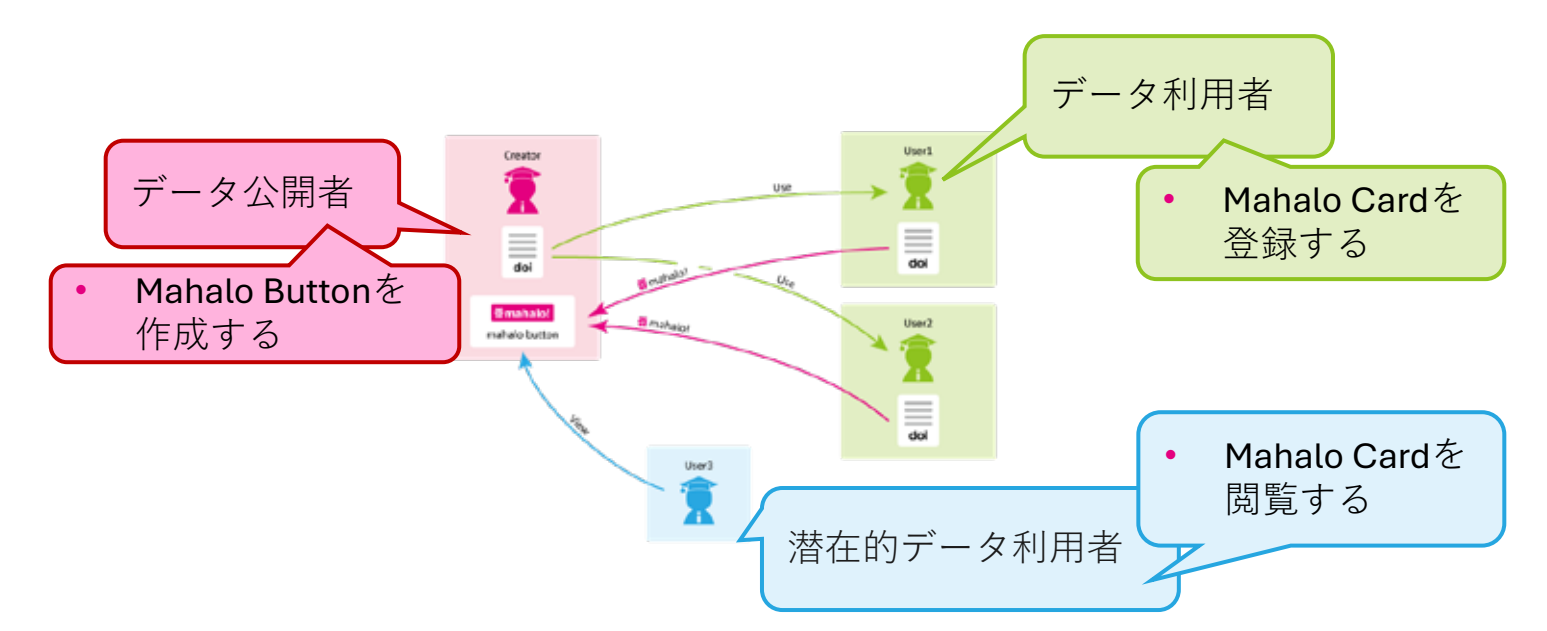

アカウント

#### AI Chatの利用、Mahalo Cardの登録、Mahalo Buttonの作成にはログインが必要

- アカウントは、Googleアカウントまたはe-mail
   アドレス
  - アカウント管理はGoogleのFirebase認証を利用
- アカウント名変更は画面右上のアカウント機能から

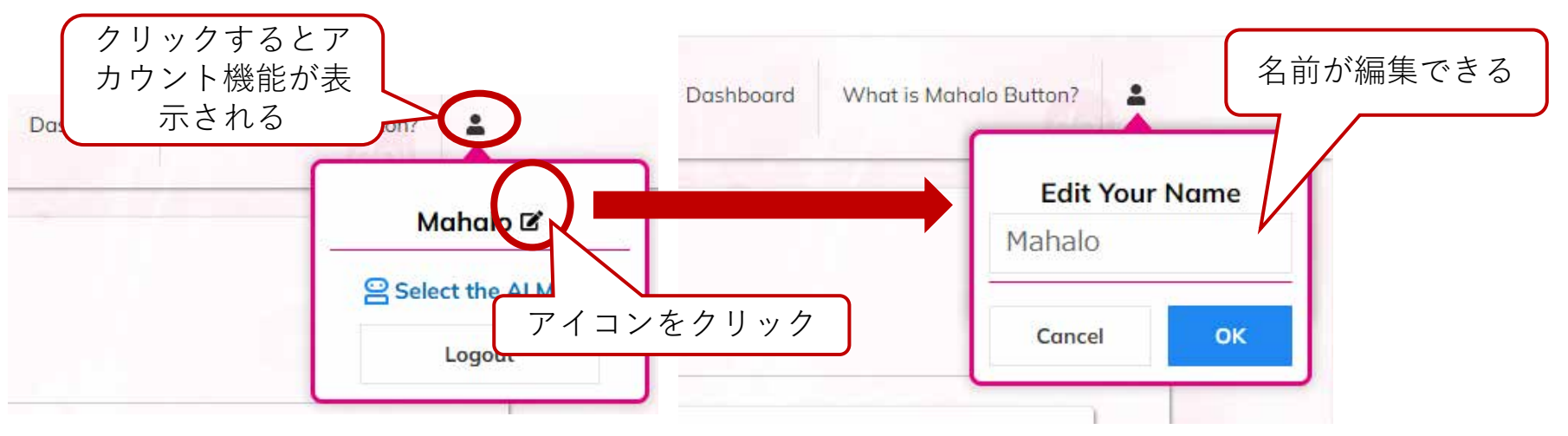

ログイン

#### • Mahalo Button画面で以下の操作をするとログ インが求められる

- Al Chatをクリック
- Give Cardをクリック

#### Snow Manaio Caras

| Login is required to use this service. |                                 |                                |                    |  |
|----------------------------------------|---------------------------------|--------------------------------|--------------------|--|
| 3                                      | Login to Mahalo                 | More information               | Return to the page |  |
| a                                      | JNL. https://www.nes.go.jp/go// | 10.1/050/20210001-0.001-0.0001 |                    |  |

### Dashboard

- ログイン後、Dashboardが表示される
- Userタブで利用可能な機能
  - 登録したMahalo Cardリストの表示
  - 登録したMahalo Cardの編集・削除
- <u>Adminタブで利用可能な機能</u>

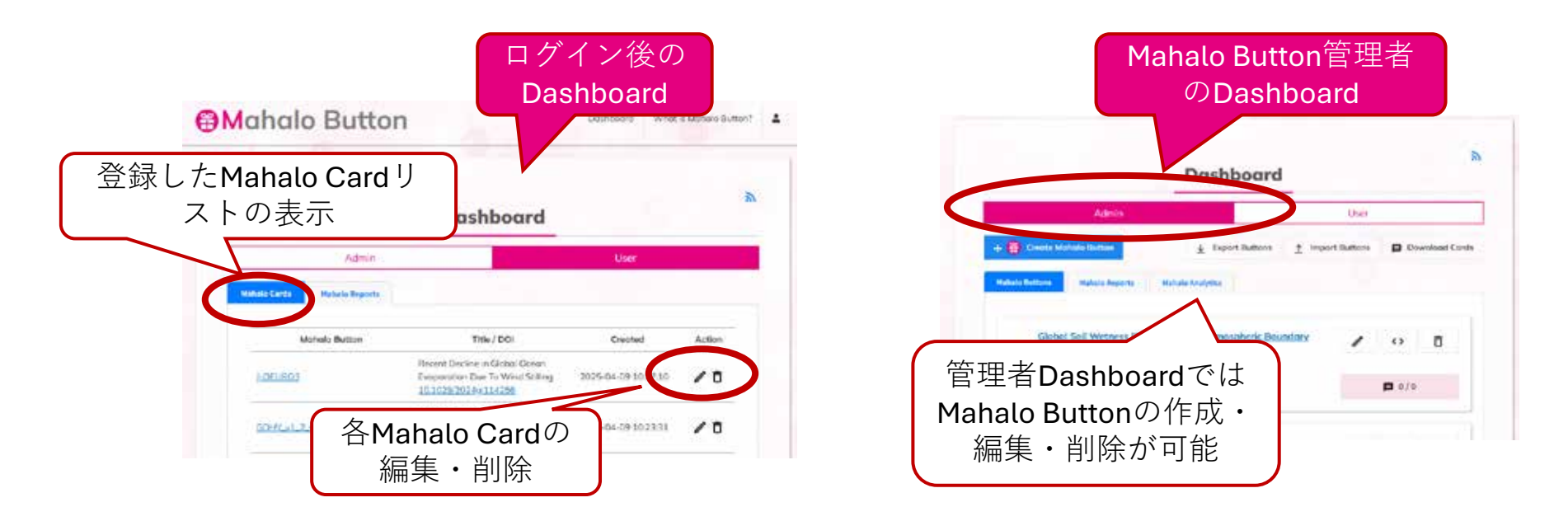

### Mahalo Cardの閲覧

- ログイン不要
- データ公開ページのMahalo ButtonをクリックしてMahalo ButtonのMahalo Card一覧画面に移動
- Mahalo Buttonの数は登録されたMahalo Cardの数

| DIAS データ俯瞰・検索システム<br>Dataset Search and Discovery                                                               | Mahalo Buttonの<br>Mahalo Card一覧画                                                                                                    |
|----------------------------------------------------------------------------------------------------|----------------------------------------------------------------------------------------------------|
| Home How to use About                                                                                           | Mahalo Button                                                                                                    |
| FORP-NP10 version4 spin-up and histori                                                                          | cal                                                                                                    |
| Data File Download with DIAS data download system                                                               | Show Mahal Cards                                                                                                    |
| itation for this dataset                                                                                        | EGRP-4P10 version4 spin-rep and historical                                                                                                    |
| Hiroyuki TSUJINO. (2024). FORP-NP10 version4 spin-up and historica<br>(DIAS). https://doi.org/10.20783/DIAS.665 | a/ [Data set].                                                                                                    |
| elect citation format: APA                                                                                      | Royaunt Direct                                                                                                    |
| Appers citing this dataset                                                                                      | Start. Lotter Lands (1 Conds)<br>Second costs and to exact by the 4- main free domain layer.<br>(1) (1) (2) (2) (2) (2) (2) (2) (2) (2) (2) (2                                                                                                    |
| Name FORD NOLO consists there and him                                                                           | This information is some in Training M. Holdness M. Statements C. (1996) and S. Toperes K. (1996) and S. Contract A. Statements C. (1996) and S. Statements C. (1996) and S. Statements C. (1996) and |
| [Name [FORP-NP10 version4 spin-up and his                                                                       |                                                                                                    |
| DOI doi:10.20783/DIAS.665                                                                                       | Https://doi.org/05.1125/2021M-00217/20.                                                                                                    |

### Mahalo Cardの閲覧

- ログイン不要
- Mahalo Button画面にMahalo Card一覧が表示される
- 各Mahalo Cardのタイトルをクリックすると登録されたデータ利用事例に遷移する

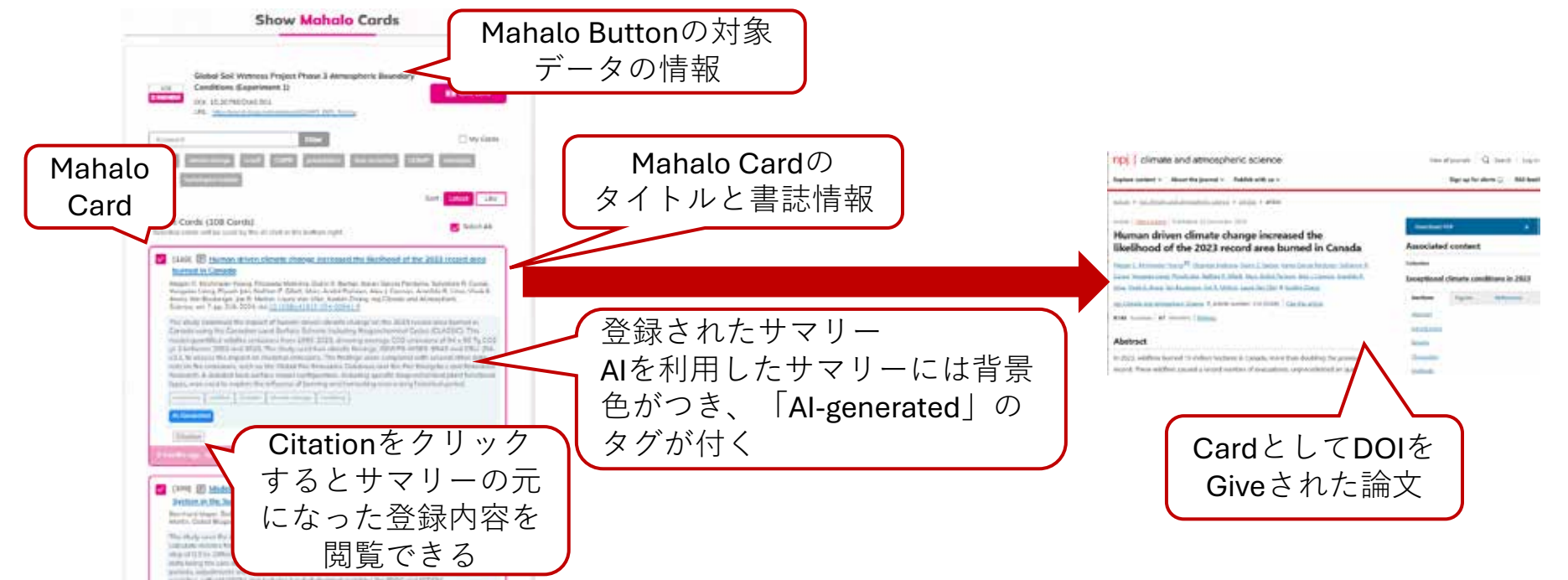

### Mahalo Cardの閲覧

- タグの利用と検索
  - 付与されたタグをクリック するとFilter入力欄に選択し たタグが表示され、タグが 付与されたMahalo Cardだ けが表示される
  - Filter入力欄にキーワードを 入力し、「Filter」をクリッ クしてMahalo Cardをフィ ルターすることもできる

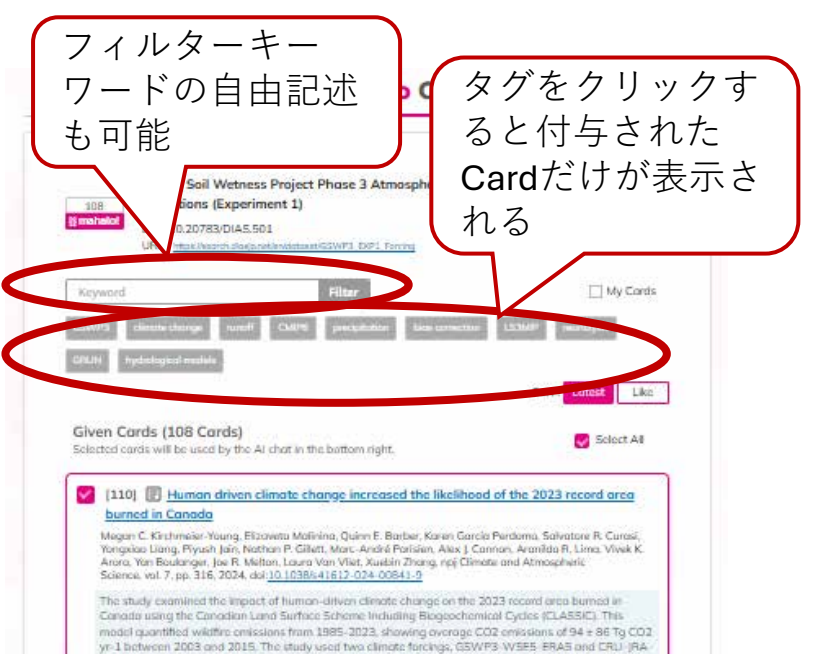

v2.1, to assess the impact on modeled emissions. The findings were compared with several other data

# Mahalo Cardの閲覧

- ・シェア
  - Mahalo CardのURLをコピーする
- Like!
  - Mahalo Cardへのリアクション
- 報告(ログイン後に利用可能)
  - 問題のあるカードをMahalo Button管理者に報告する

| minute-by minute observations, while GBSAR recorded dome displacement<br>December 31, 2020. Orsplacements were one/yeard for opc. of the five dome<br>perieds, with the initial position set as 0 mm for each period.<br>When initial terms reporting initial displacement | 報告画面                                                                  |
|----------------------------------------------------------------------------------------------------|-----------------------------------------------------------------------|
| Al generated<br>Catalog<br>15 Jays 199 by DAX Office days effective algorithm<br>15 Jays 199 by DAX Office days effective algorithm<br>エストレitical の*#                                                                                                    | Report Problems<br>Detragery of problems                              |
| 9 るこLIKE!の 安<br>字が一つ 増える                                                                                                    | Describe the details                                                  |
| 報告:クリックすると報<br>告画面がポップアップ                                                                                                    | Veror Maanse<br>Alakola Visio<br><b>Eersel</b><br>Malakom_yt@el.ac.jp |
|                                                                                                    |                                                                       |

## Mahalo Cardの閲覧 (Al Chat)

- Mahalo Cardの内容についてAIに質問できる
- 回答中の番号をクリックすると該当のMahalo Card
   にスクロールする
- 対象のMahalo Cardを限定することも可能

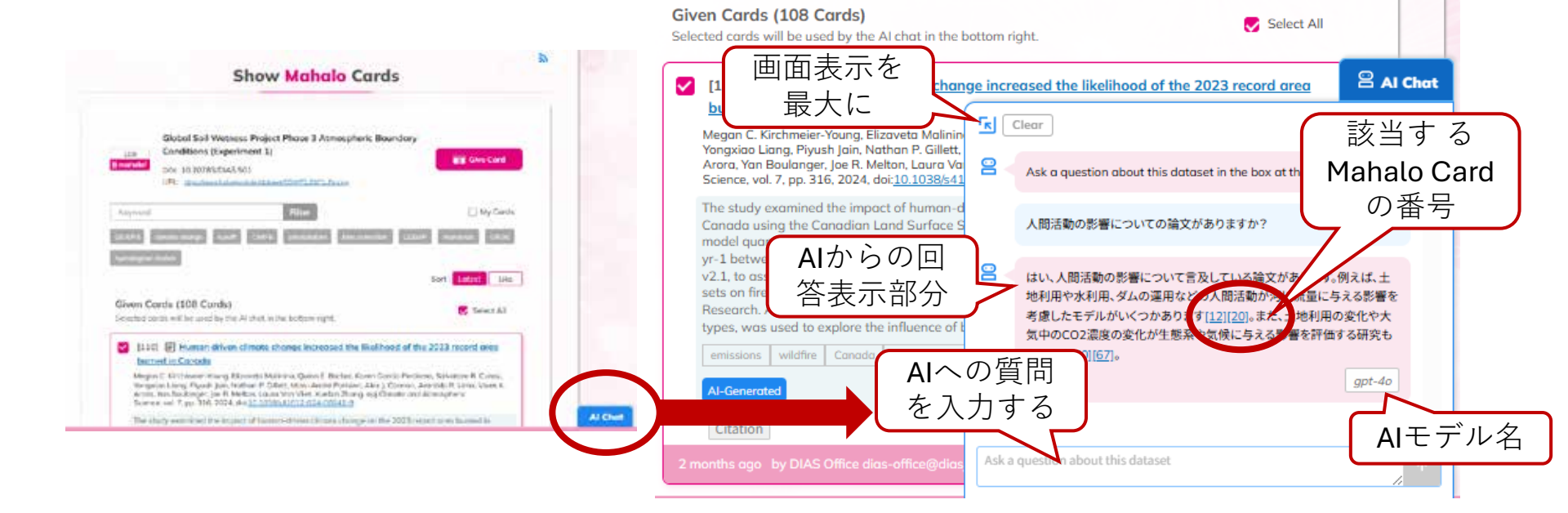

### Mahalo Cardの閲覧 (My Cards)

- ログイン後に利用可能
- My Cardsをクリックすると自分が登録した
   Mahalo Cardのみ表示される

|                                    |                                                                                                    | -<br>自分が登録したMah   |
|------------------------------------|----------------------------------------------------------------------------------------------------|-------------------|
| 7<br><mark>≋ mahalo!</mark> D<br>U | Vave climate projection dataset 2022<br>OI: 10.20783/DIAS.642<br>RL: <u>https://search.diasjp.net/en/dataset/KU</u> wave_climate_projection | 2022              |
| Keyword                            | Filter                                                                                                    | My Cards          |
| Wind Data E                        | each Prafiles wave heights prediction                                                                                                    | Sort: Lotest Like |
| Given Card                         | s (7 Cards)<br>will be used by the AI chat in the bottom right.                                                                             | Select All        |

### Mahalo Cardの登録

- データ利用事例のDOIをMahalo Cardとして登録する
  - <u>設定によってはURLの登録も可能</u>

|                                                                                                    | DOI of the citing work:                              |         |
|----------------------------------------------------------------------------------------------------|------------------------------------------------------|---------|
|                                                                                                    | https://doi.org/10.0000/WWY                          |         |
| Give Card<br>をクリック                                                                                                    | 7 The second second                                  | the DOI |
| Show Mahalo Cards                                                                                                    | Unspecified                                          |         |
|                                                                                                    | Description (Citation of the dataset):               |         |
|                                                                                                    | Describe or site the usage of the dataset in detail. |         |
|                                                                                                    |                                                      |         |
| of cents will be used by the Al shet, in the bottom right.                                                                                                    | Togs                                                 |         |
| 1101 🕢 Human driven climate change increased the Bullhood of the 2013 record area                                                                                                    |                                                      |         |
| Instructure Constant<br>Ingenie Electroniew missiog Reported Malainen, Quine F. Richen, Konen Gereile Producen, Salvature R. Cress,<br>Imgeland Ling, Papel Jan, Proteine P. Oster, Marco Persident, Zake J. Clereno, Janes Mall, R. Lein, Vanes K.<br>mill, mill: Nacholyne Jan F. Mellens, Casan Vervier Karlan, Starg & og Clereno, Janes Mall, R. Lein, Vanes K.                                                                                                    | Al-Generoted                                         |         |
| media: Colorda<br>yn C. Richmen mang Raverdd Mallena, Quend F. Becker, Korn Gerild Perkiner, Niekarre R. Cons.,<br>penh heng Tegel Na, Instead P. Diet, Max Amer Pasian, Alex J. Conno, Amerika R. Linn, Van K.<br>I. min Rackinge: Jin N. Meksz, Gauss Ver Verk, Sachri Zhang, og Blannis on Alexandrins<br>wei er 7, p. 117, 1024. Auf <u>2017</u> 2014/117.1016 (2014)<br>Hang weithingt the largest of factors-defined filmers defined for the 2020 (Harden on Kausada) Martin<br>Hang weithingt the largest of factors-defined filmers defined for the 2020 (Harden on Kausada) Martin | Al-Generated                                         |         |

### Mahalo Card登録項目

- DOI登録の場合は、DOI, Type, Description
  - Titleおよび書誌情報はResolve the DOIをクリックで 自動入力
- URL登録の場合は、 URLの選択, URL, Title, Type, Description,書誌情報 **URL**を選択(選択できな URLを入力 い場合もある) DOIを入力 and the Martilley has タイトルを入力 データ利用事例の種別 データ利用事例の内 No. of Concern 容の内、データを利 用した箇所が分かる 部分を引用する 著者名、発行年な ど書誌情報入力欄 クリックすると自動入 (入力は任意) 力された書誌情報を確 認できる

# Mahalo Card登録時のAI支援

- Summary, TagsはAsk Al to generate summary and tagsをクリックで自動入力
- DOI登録の場合は「Resolve the DOI」でタイトル および書誌情報を登録

|                                                                                                    | Mahalo Card Select the identifier type: Doi of the cliney work: https://doi.org/10.000/YYY The type of work: The type of work: Unsecofied                  | ルが自動的に取得できる。<br>すでに同じアカウントでCardが登録<br>済みの場合は「You have already sent<br>the work to the button.」と表示され、<br>登録できない。                                  |
|----------------------------------------------------------------------------------------------------|----------------------------------------------------------------------------------------------------|----------------------------------------------------------------------------------------------------|
| AIを利用した場合自動的<br>にチェックされる<br>ResolveされるとAPIで取<br>得可能な書誌情報<br>(Authors, Journal Name<br>or Document Title, | Description (Citetion of the dataset):<br>Describe or one the usage of the dataset in detail.<br>Summary Coar<br>Tage Coar<br>Add Generated<br>Bibliograpy | 「Description (Citation of the<br>dataset)」が入力されると「Ask Al<br>to generate summary and tags」がク<br>リック可能になる。<br>クリックすると「Summary」と<br>「Tags」が自動生成される。 |
| Volume, Number, Pages,<br>Publication Year)が自動<br>的に入力される。                                               | Price diss-office ⊜dissip.net<br>DIAS Office diss-office ⊜dissip.net<br>Close                                                                              | 必須項目が入力されると、「Give」<br>がクリック可能になる                                                                                                    |

### Mahalo Cardの編集・削除

登録したMahalo CardはDashboardで編集可能

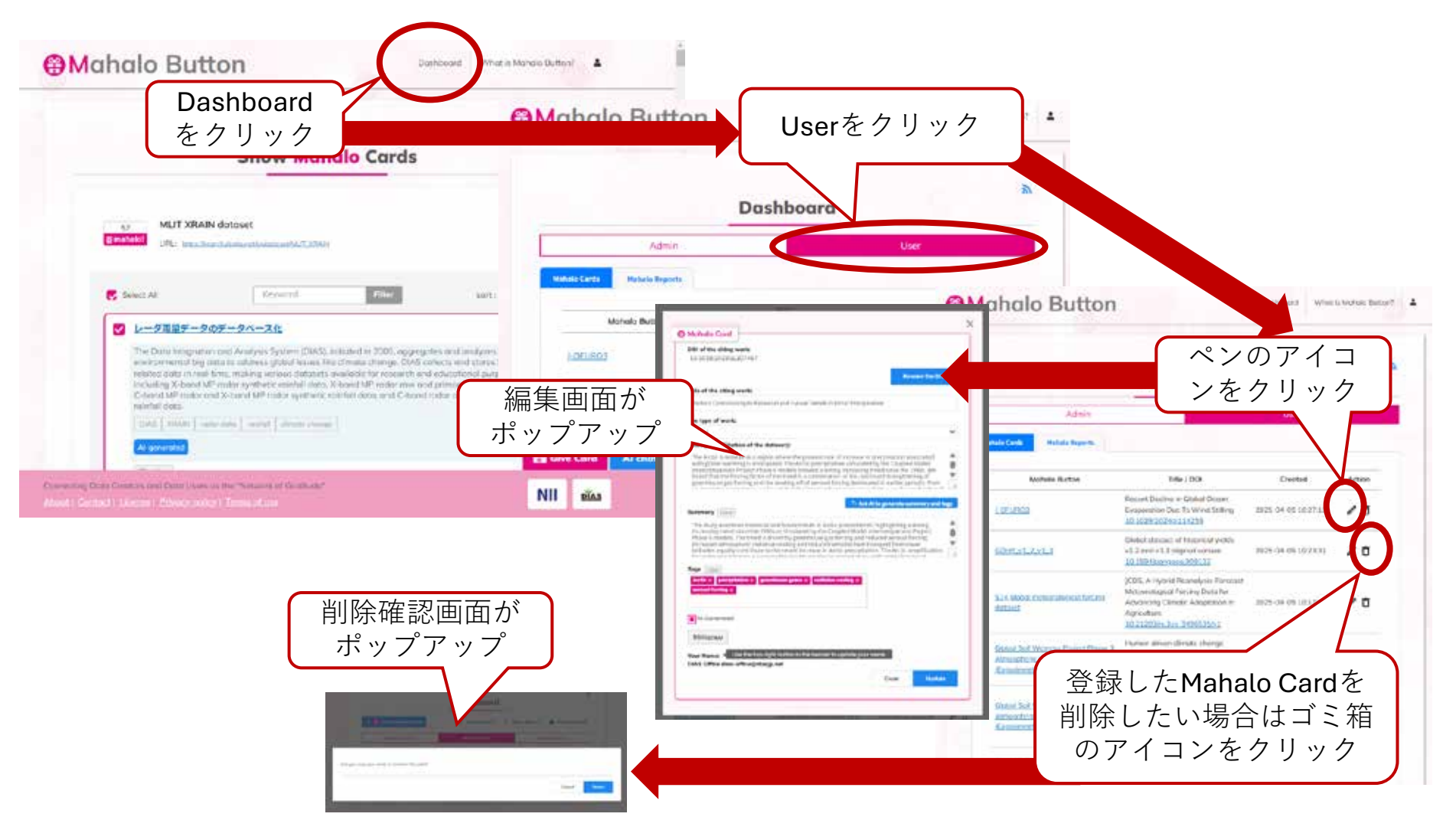

### DashboardのAdminタブ

- Button
  - <u>Mahalo Buttonの作成</u>
  - Mahalo Buttonの編集・削除
- Card
  - <u>Mahalo Cardの追加</u>
  - Find Citing DOIs
  - Mahalo CardのVisibility管理
- Report
  - Mahalo Reportsの閲覧
- Analytics
  - Mahalo Analyticsの閲覧
- ・その他
  - <u>Mahalo Buttonの共同編集</u>
  - Mahalo ButtonのImportとExport
  - Download Cards

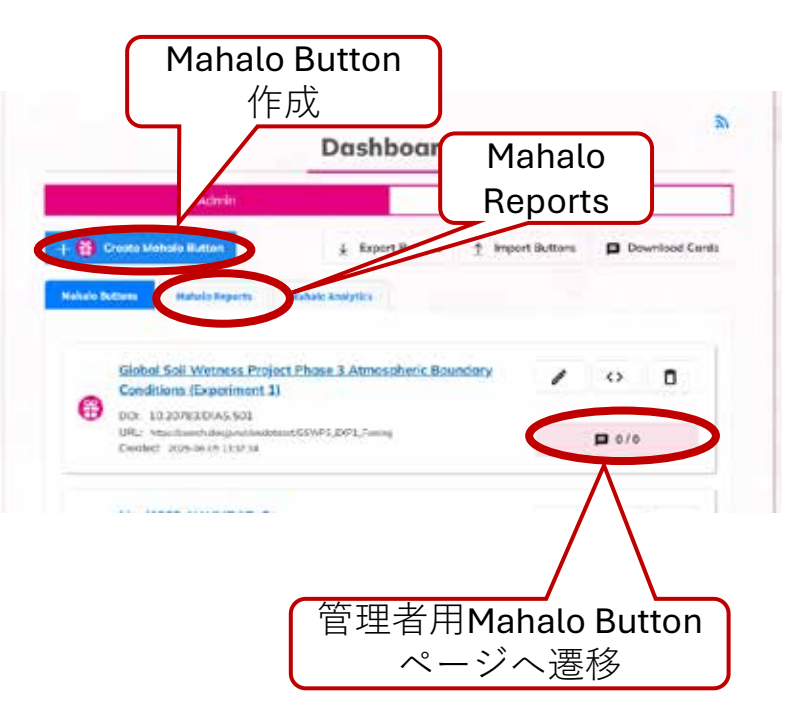

### **Mahalo Button**の作成

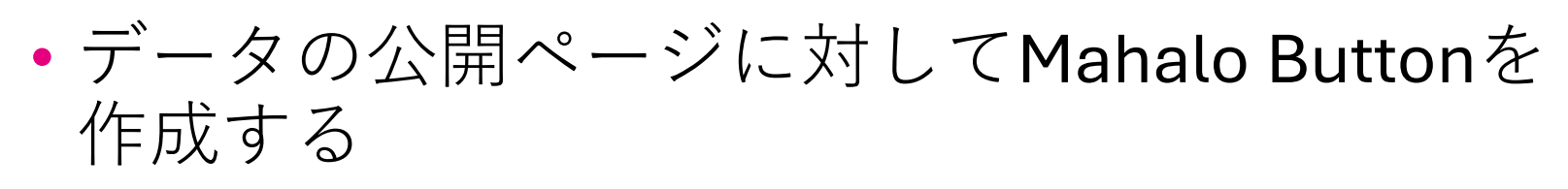

| Create Mahalo Button<br>をクリック<br>Admin User<br>Admin User<br>・   Create Mahalo Button  ・   ・   ・   ・   ・   ・   ・  ・  ・  ・  ・ | データにDOIがあれば、<br>DOIを入力し、「Resolve<br>the DOI」をクリックする。<br>Mahalo Button作成時にDOIが<br>Resolveできなくてもよい |
|----------------------------------------------------------------------------------------------------|--------------------------------------------------------------------------------------------------|
| データの識別子(DOI<br>/公開ページのURL)<br>を選択する                                                                                          | Select the identifier of the buttom                                                              |
|                                                                                                    | URL, Titleが入力されると<br>createがクリックできるよ<br>うになる                                                     |

### Mahalo Button *O* Advanced options

- 「Advanced options」にチェックを入れると追加で設定できる項目が表示される。設定できる
   項目は以下の通り
  - Referrer restriction (URL pattern)
  - 登録できるMahalo Cardの識別子
    - デフォルトはDOIのみ
    - URL登録を可にする場合チェックを入れる
  - Internal name for the button
    - URLやDOI以外でMahalo Button の識別を可能にする文字列を入 れることができる

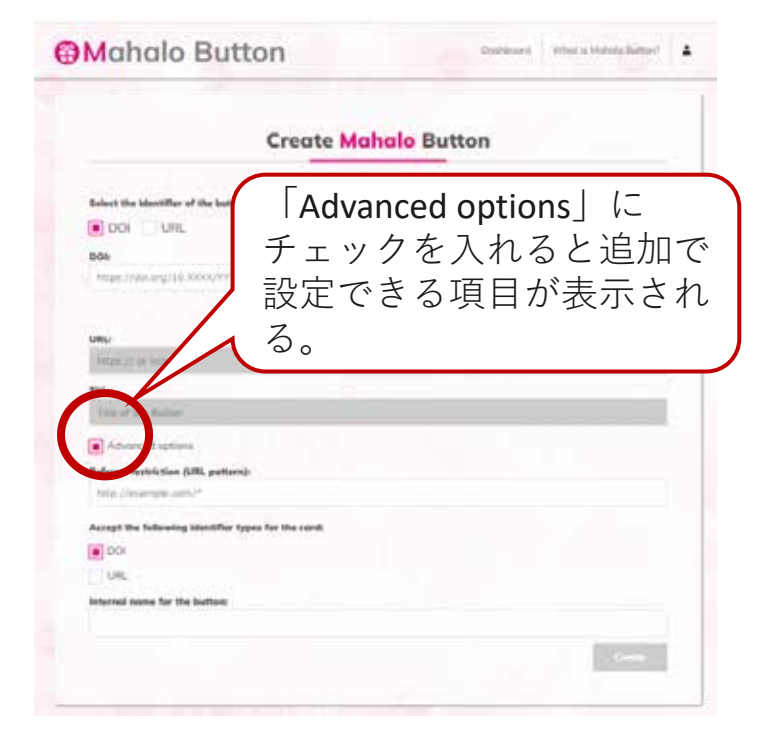

# Mahalo Buttonの設置 「<>」をクリックすると、スクリプトが表示 される

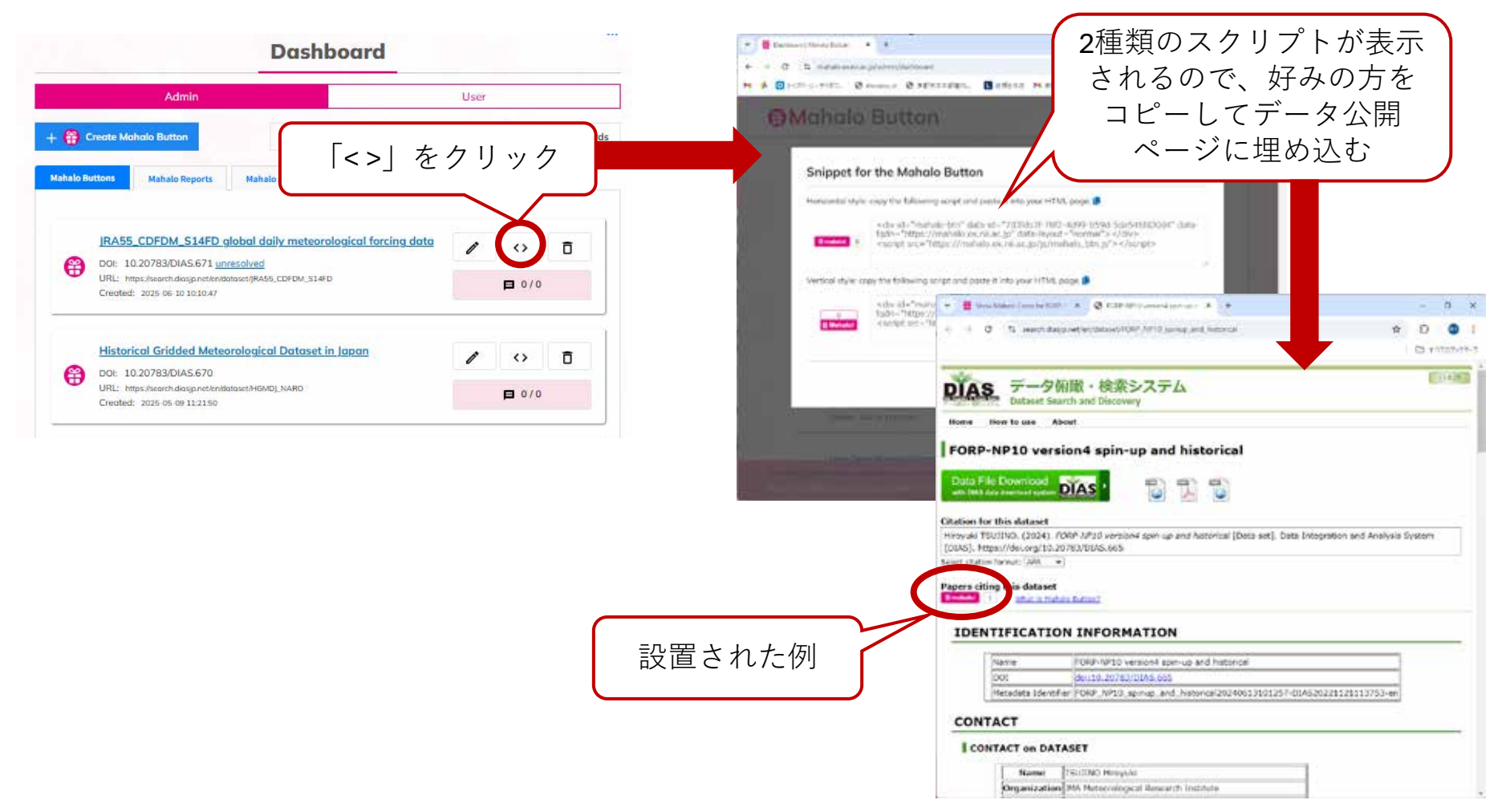

# Mahalo Buttonの編集・削除

- 登録したMahalo ButtonはDashboardで編集可能
- Mahalo Buttonを削除するとButtonに関連する Mahalo Cardも削除される

|                                                                                                    | @Mahalo Button     編集画面に遷移                                                                                                    |
|----------------------------------------------------------------------------------------------------|----------------------------------------------------------------------------------------------------|
| Dashboard                                                                                                    | Manage Mahalo Button                                                                                                    |
| Admin User                                                                                                    | ene and a second and a second a |
| + Create Mahalo Button ⊥ Export Buttons ↑ Import Buttons 	Download Cards                                                                                              | Hana Andre de lange de Andreaden and El ARTE (H. L.)<br>1990 - Andre de la Andreaden and El ARTE (H. L.)<br>1990 - Andreade Andreaden and El ARTE (H. L.)                                                                                                    |
| Manado Analytic ペンのアイコ<br>いたクリック                                                                                                    | Lie nov                                                                                                    |
| IRA55_CDFDM_S14FD global daily met                                                                                                    | - 0 × 1 × 1 × 5 0 0 1                                                                                                    |
| Historical Gridded Meteorological Dataset in Japan<br>Dot: 10.20783/DIAS.670<br>URL: https://kearch.diags.pret/briddiaset/HGMDJ_NARO'<br>Created: 2025-05-09.11:21:50 | Delete Moholo Button<br>The fudition and Adultionaria, will be denied. This is revealed in the generation, the year user to above 12                                                                                                    |
| 登録したMahalo Buttonを                                                                                                    | Contract of the second second se      |
| 破棄したい場合はゴミ箱<br>のアイコンをクリック                                                                                                    | 削除確認画面が<br>ポップアップ                                                                                                    |
|                                                                                                    | and the second second sec                                                                                                    |

### Mahalo Cardの追加と管理

- <u>Give Card</u>
- Find Citing DOIs

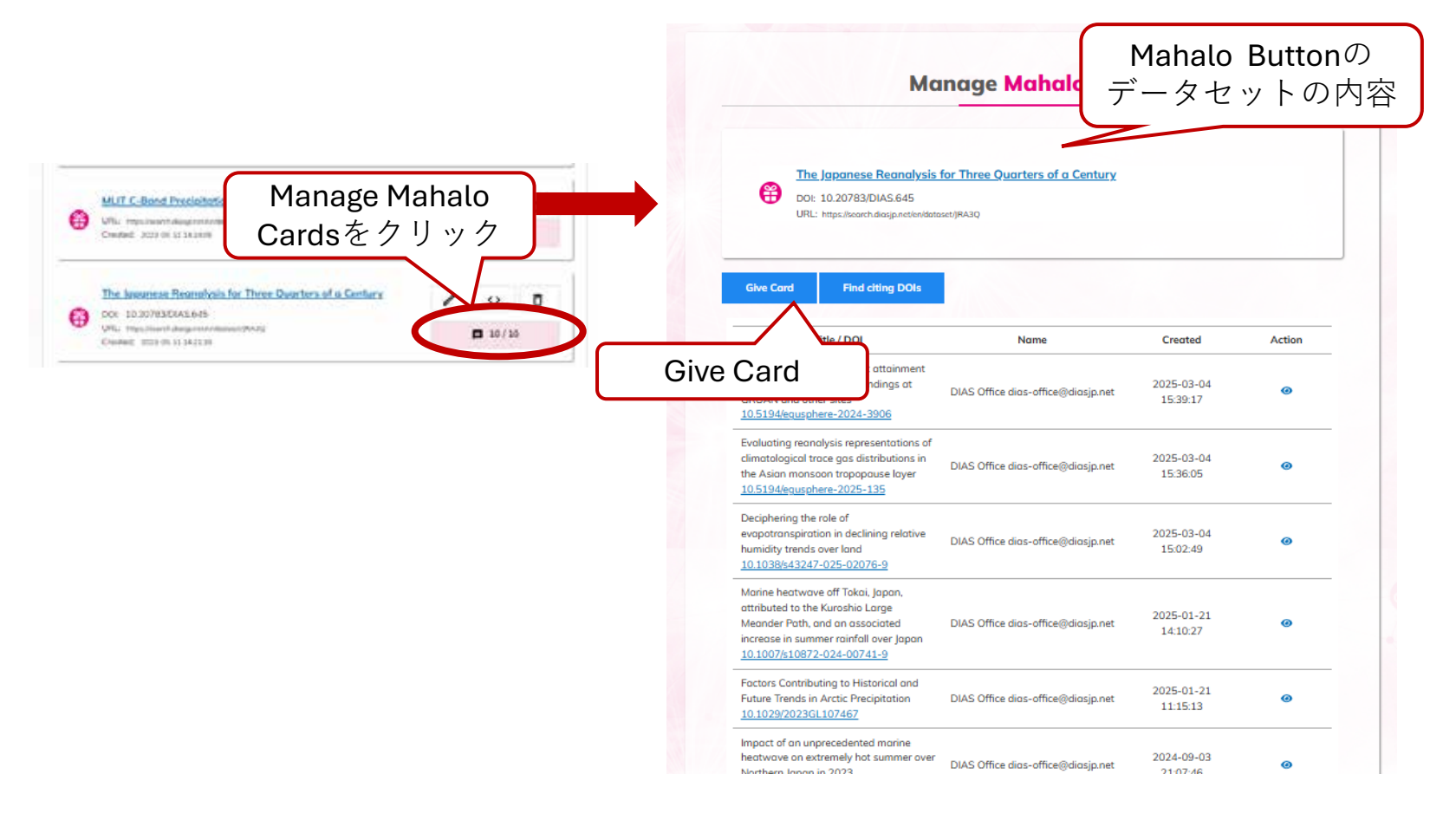

### Find Citing DOIs

- Mahalo Cardの登録支援ツール
- DataCite APIとOpenCitations APIを利用してDOIが記載された論文を検索
- Mahalo ButtonをURLで登録している場合には表示 されない

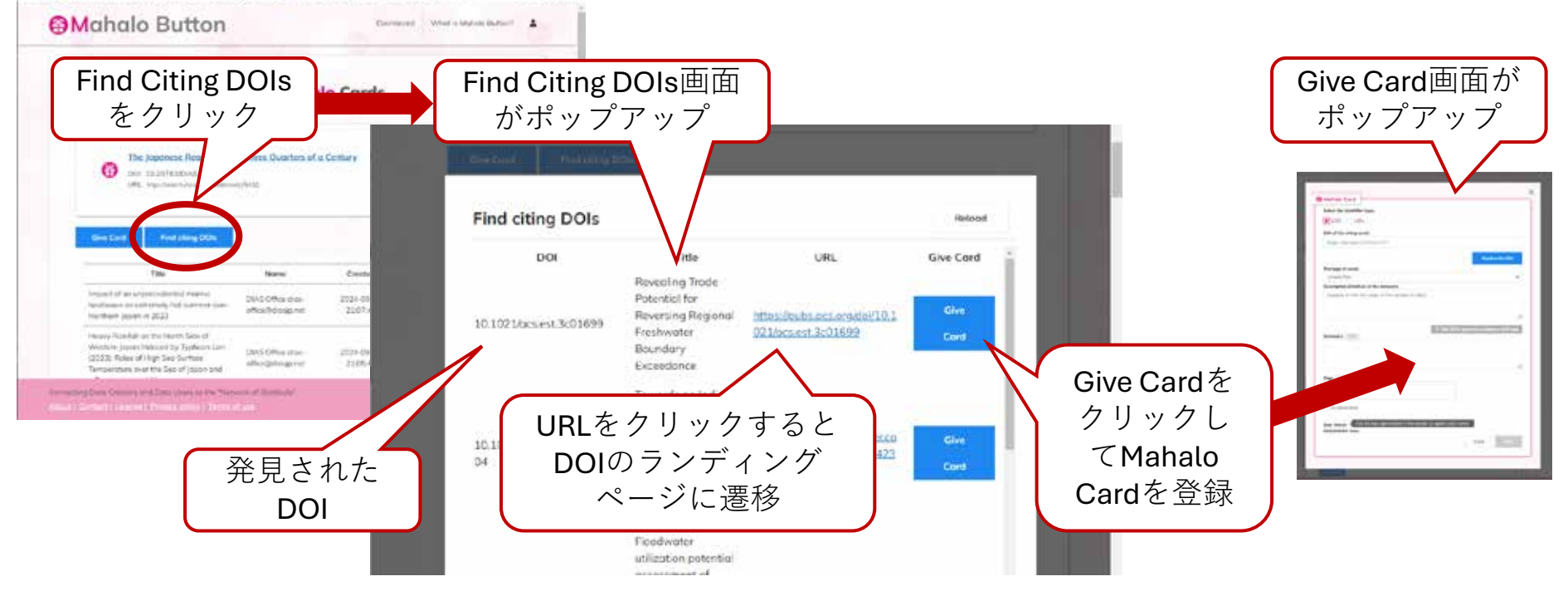

# **Mahalo Card**の**Visibility**の管理

- Mahalo Cardの編集・削除は該当Mahalo Card 登録者のみが可能
- Mahalo Button管理者はMahalo CardのVisibility のみ管理できる

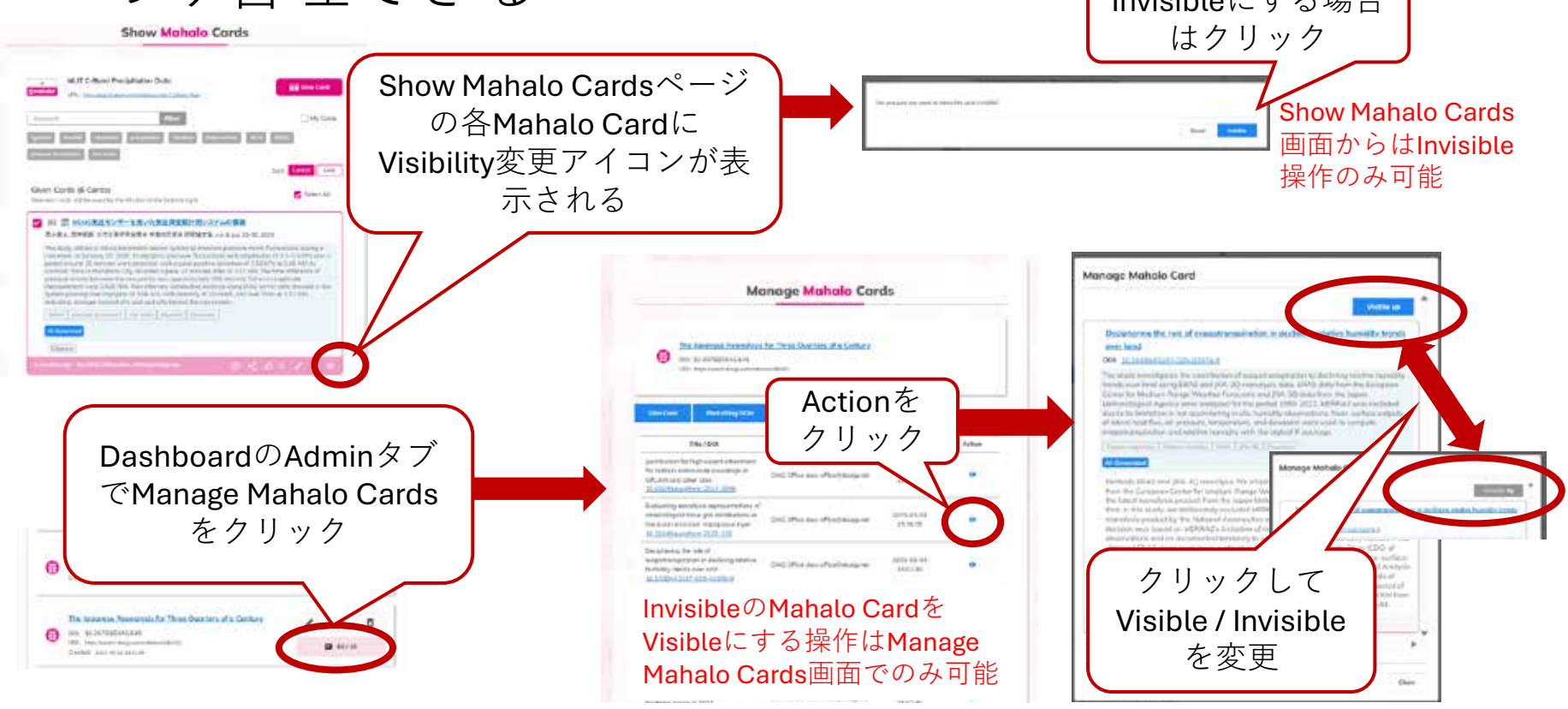

### Mahalo Reportの閲覧

- 管理するMahalo Buttonに関する報告を閲覧できる
- Mahalo Reportの内容を確認し、対象となるMahalo CardのVisibilityを管理する

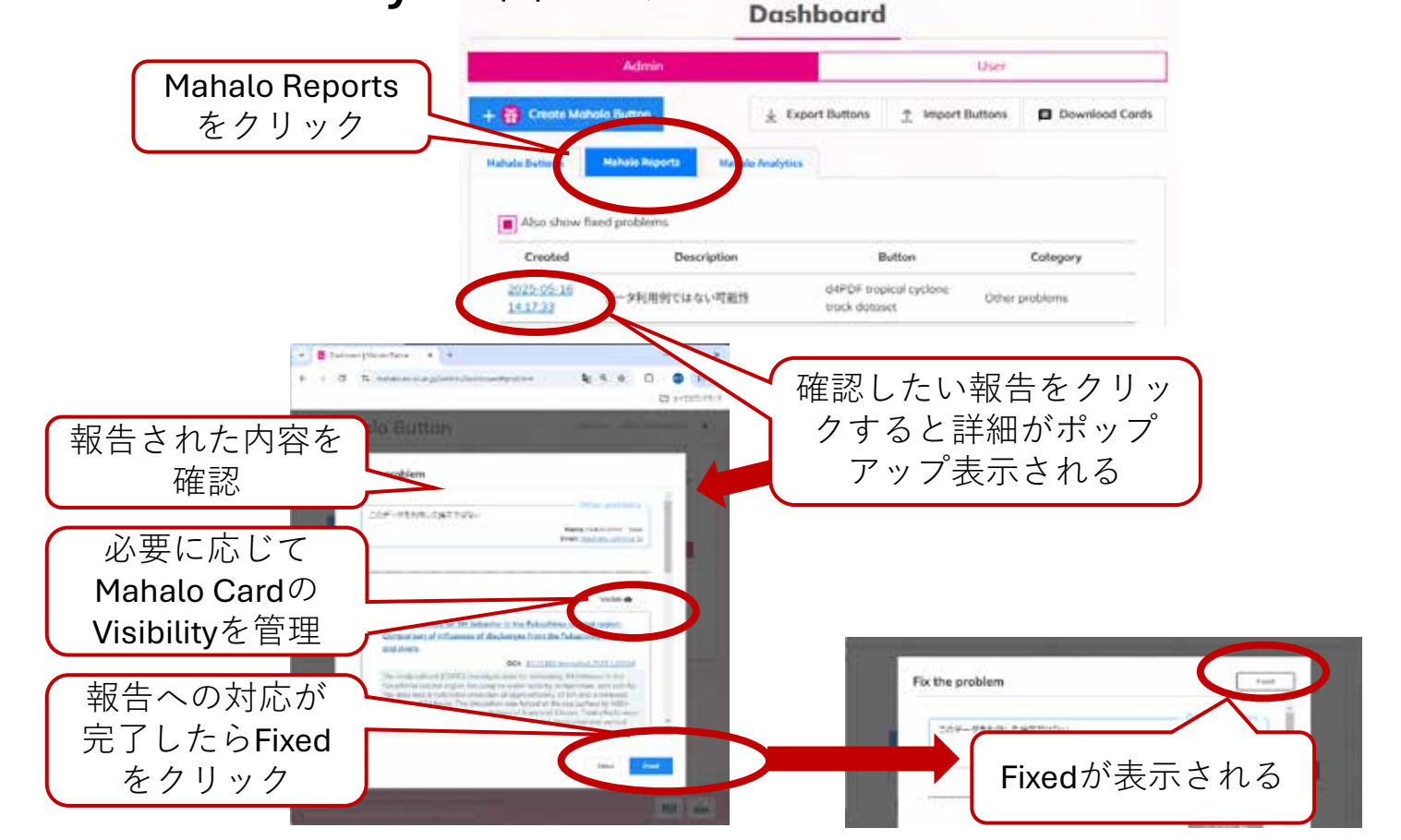

### **Mahalo Analytics**の閲覧

•登録したボタン数、カード数の累計を表示

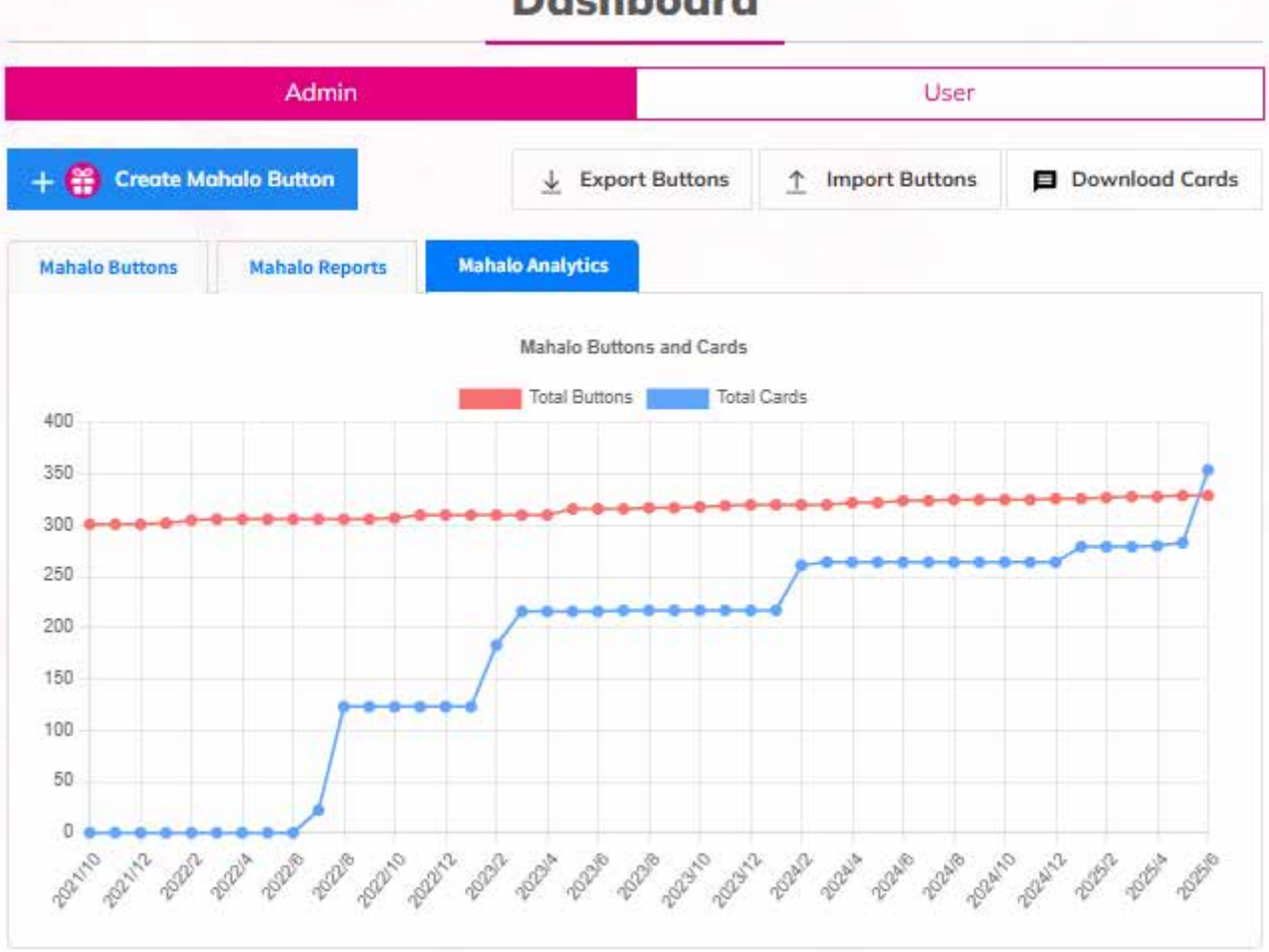

#### Dashboard

# Mahalo Buttonの共同編集

- Mahalo Buttonの編集に招待する機能
  - ・共同編集者はMahalo Button作成者と同等の権限を保持 する点に注意

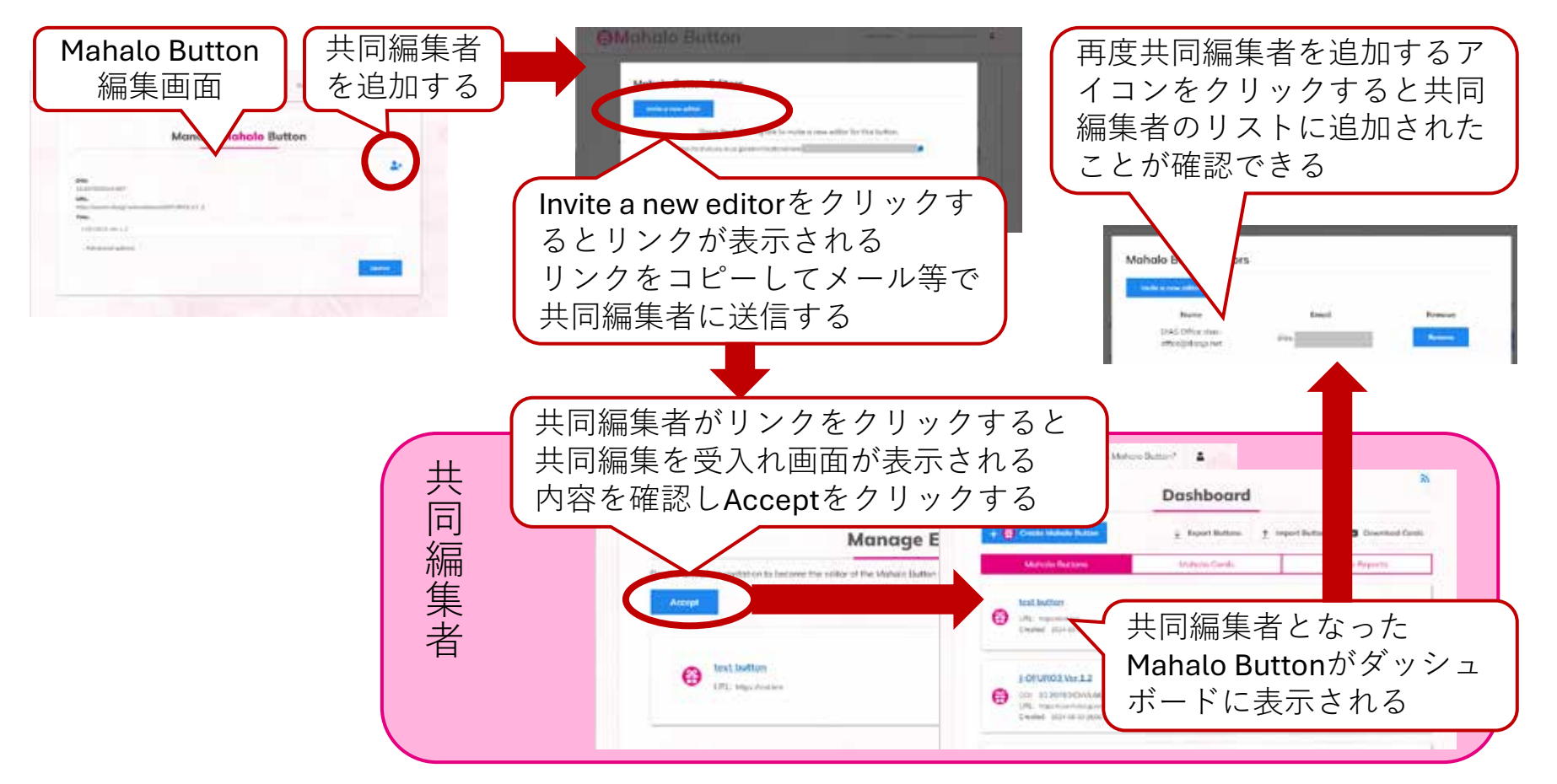

### Mahalo Button $\mathcal{O}$ Import $\mathcal{E}$ Export

- Export
  - 登録したボタンの一覧をexport.csvとしてダウン ロード
- Import
  - Mahalo Button登録に必要な情報をcsvで作成
    - uuid, doi, url, title, created\_at, internal\_name, referrer\_restriction, accept\_identifiers 列が必要
    - doi, url, title, accept\_identifiersが必須項目
    - uuid列はシステムが自動生成するため、新規登録時は空欄
    - 既存のボタンについては、uuid列は変更しない
  - Import Cardsをクリックし、csvファイルを読み込む

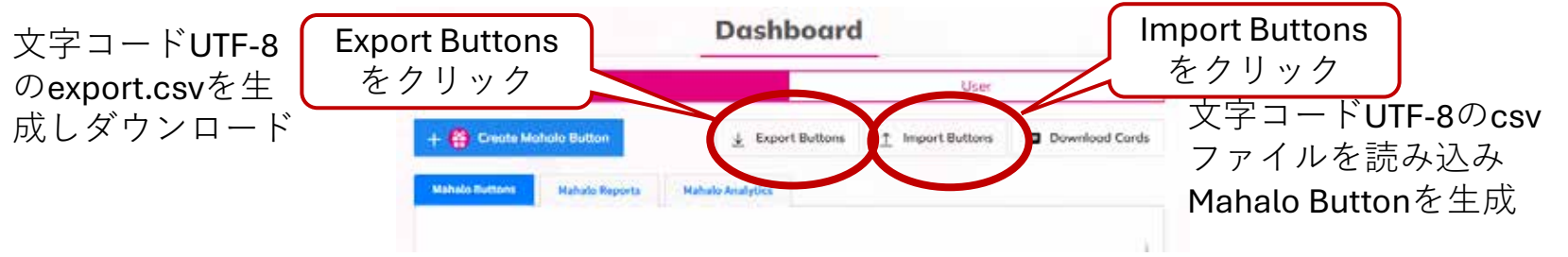

### **Download Cards**

- 管理するMahalo Buttonに寄せられたMahalo
   Cardをまとめてcards.csvとしてダウンロード
  - 文字コードはUTF-8
  - Mahalo Cardに関連するMahalo Buttonの情報と、 Cardに登録された情報をダウンロードできる
- 他のユーザが登録したMahalo Cardも取得可能

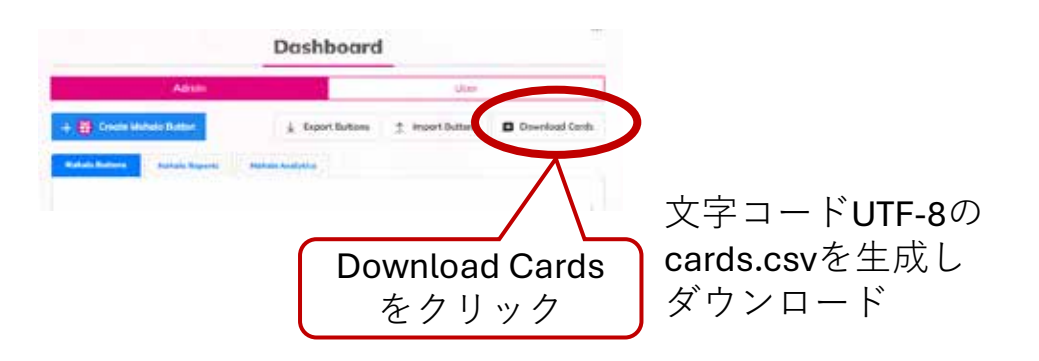

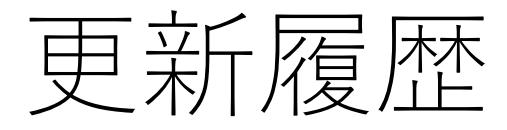

• 2025/06/23 公開